## 大阪周遊卡使用指南

票券列表頁面

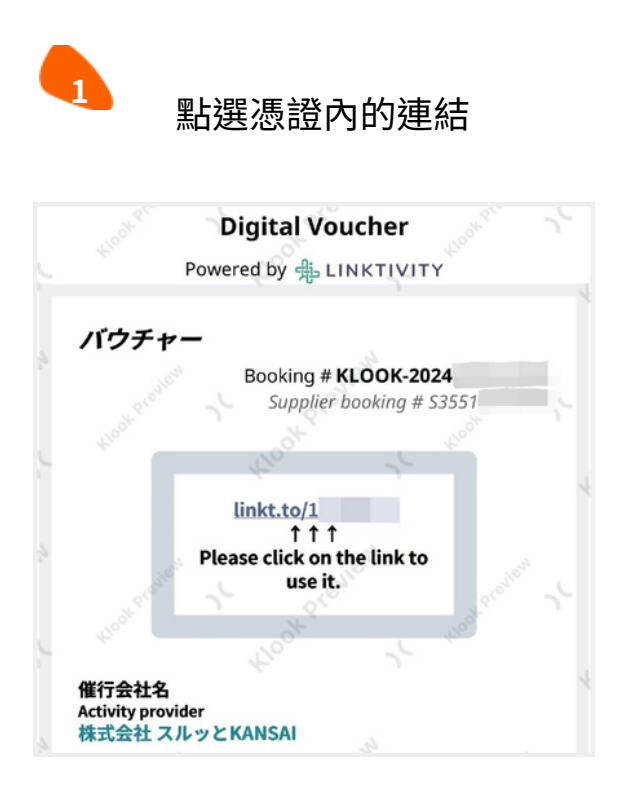

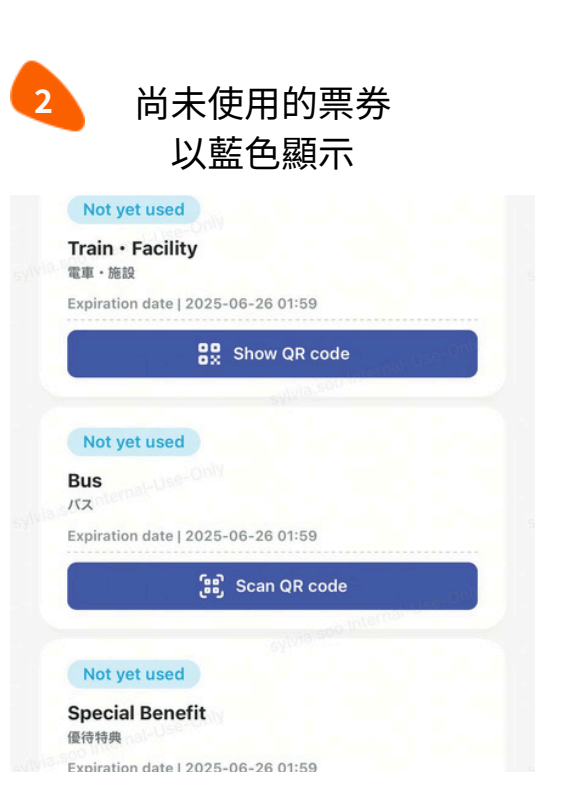

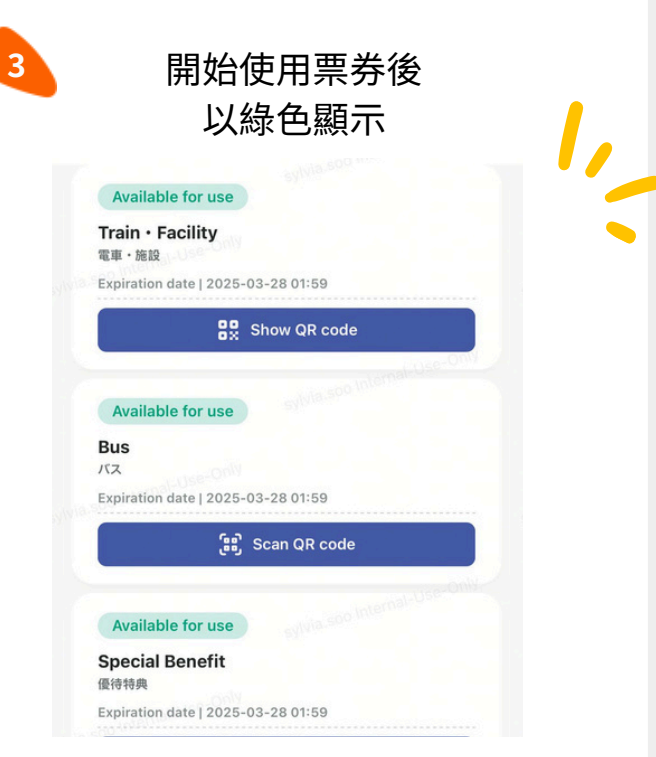

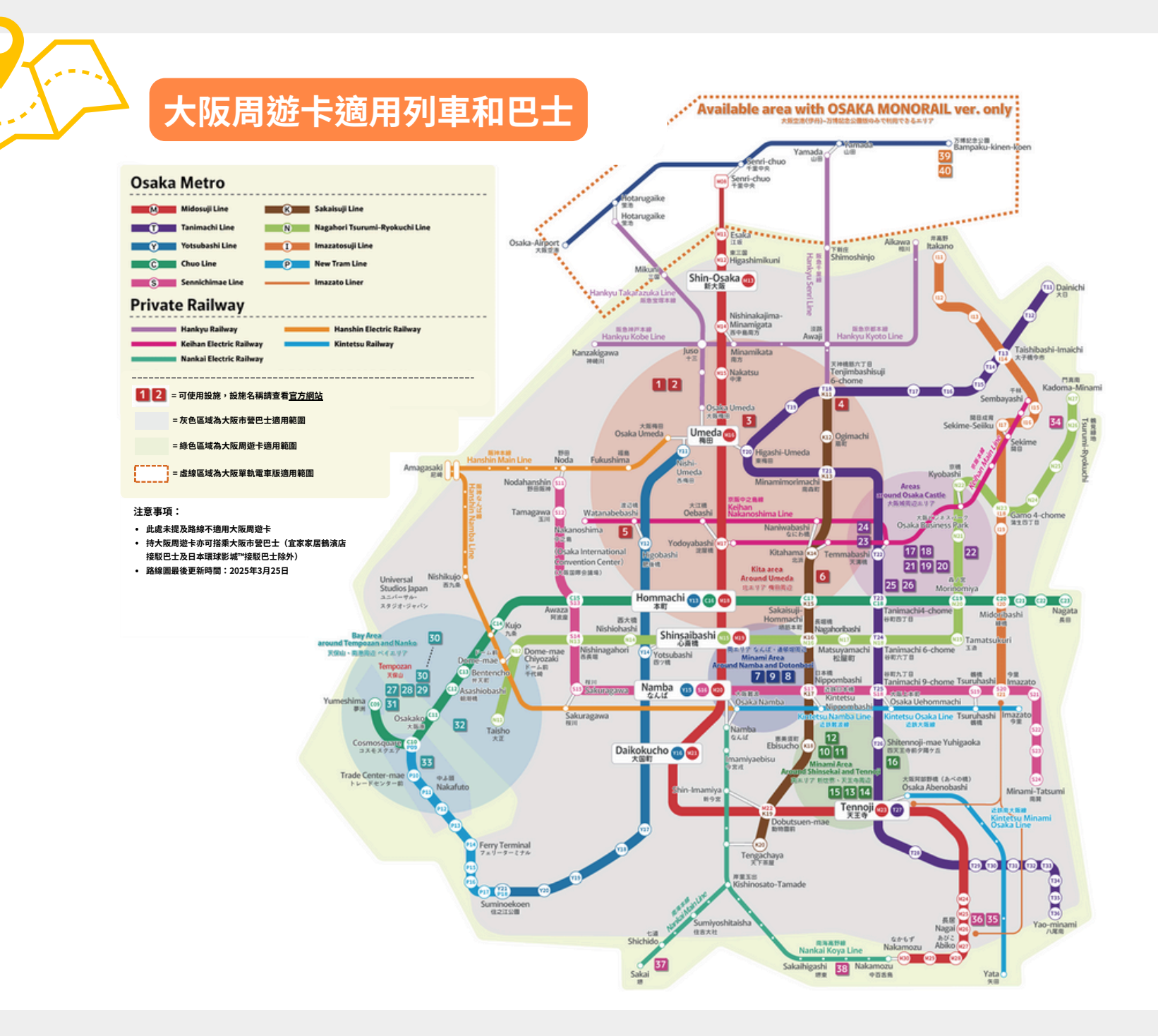

## 大阪周遊卡使用方式

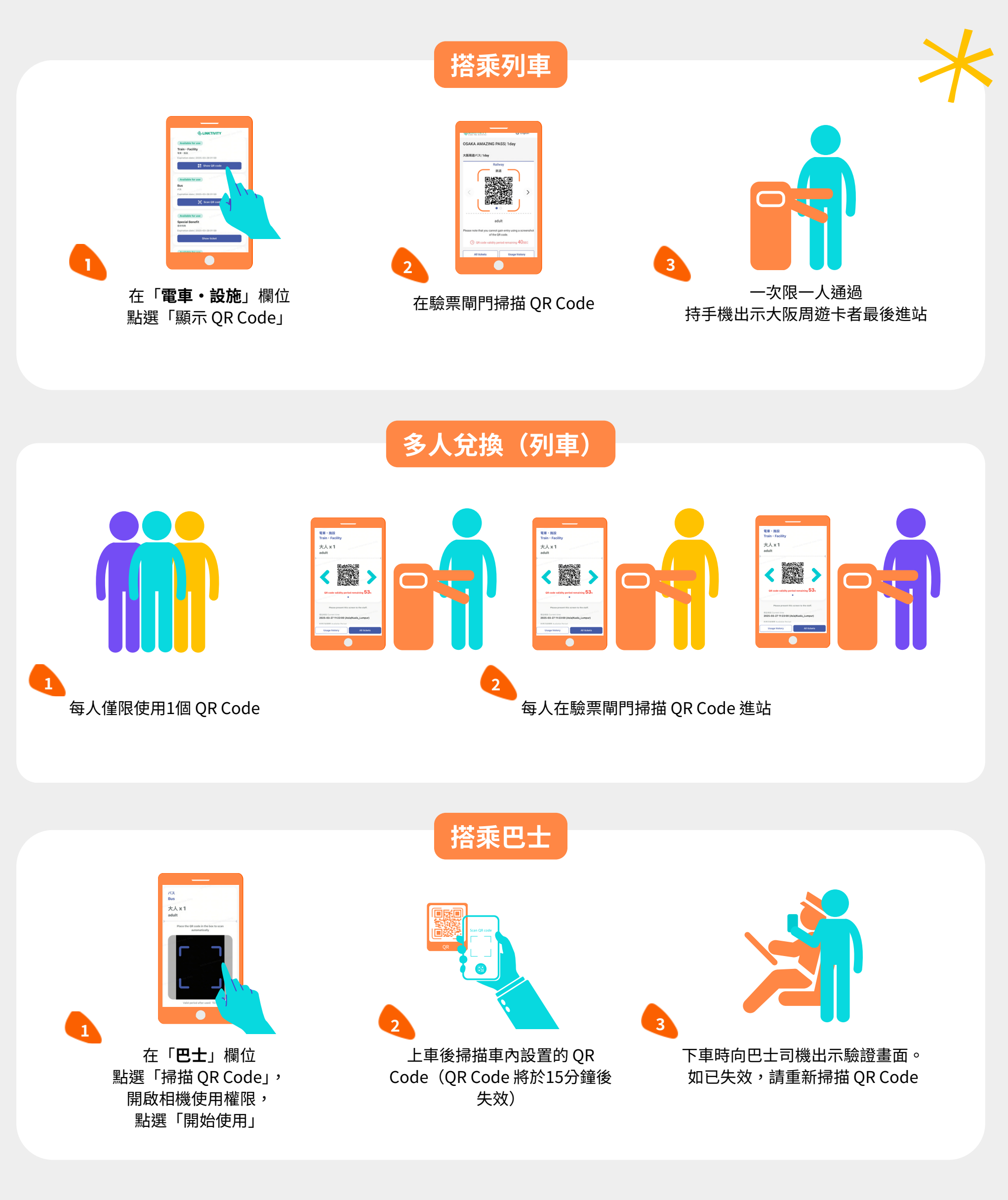

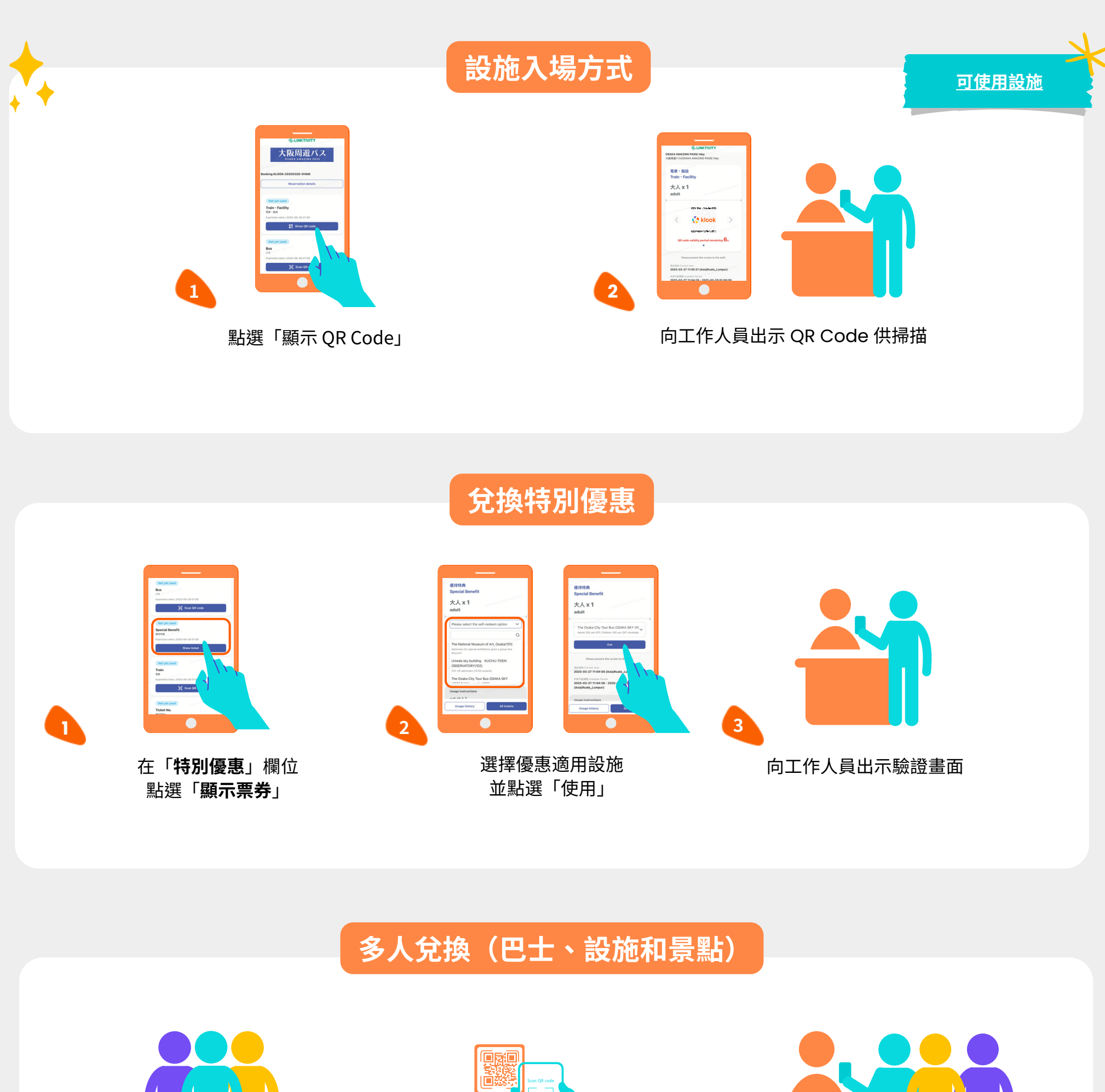

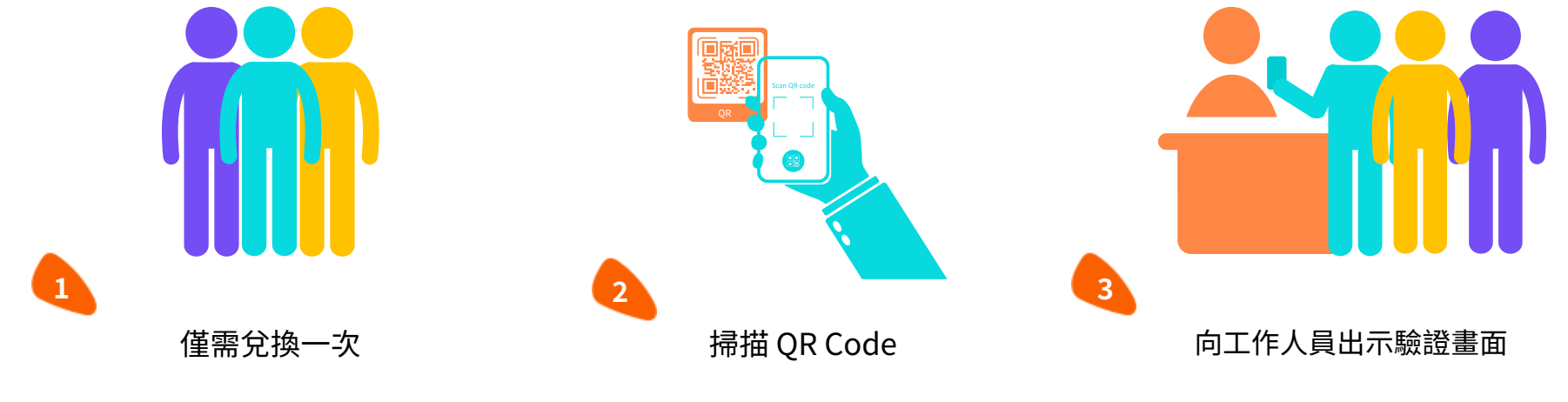